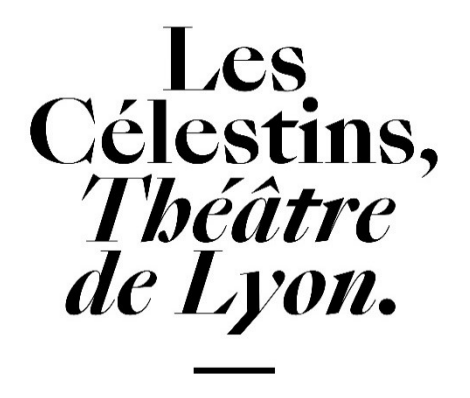

# <u>Guide du mini-site scolaire</u> <u>Saison 2024-2025</u>

Le mini-site scolaire est lié à la billetterie des Célestins, Théâtre de Lyon. Il a été conçu pour faciliter les demandes de réservations des enseignants au moment du lancement de saison et tout au long de l'année. Il est ouvert depuis le lundi 27 mai 2024 pour la saison 2024-2025 !

Il permet aux enseignants du milieu scolaire et de l'enseignement supérieur de renseigner des vœux de spectacles. Les demandes sont traitées par le Service des Relations avec les publics, et confirmées par le Service Billetterie.

Vous trouverez ci-après un guide pas-à-pas pour faire votre demande :

## 1. <u>Se connecter / Créer votre compte</u>

Avant de parcourir les spectacles, connectez-vous ou créez votre compte si c'est votre première visite sur le mini-site.

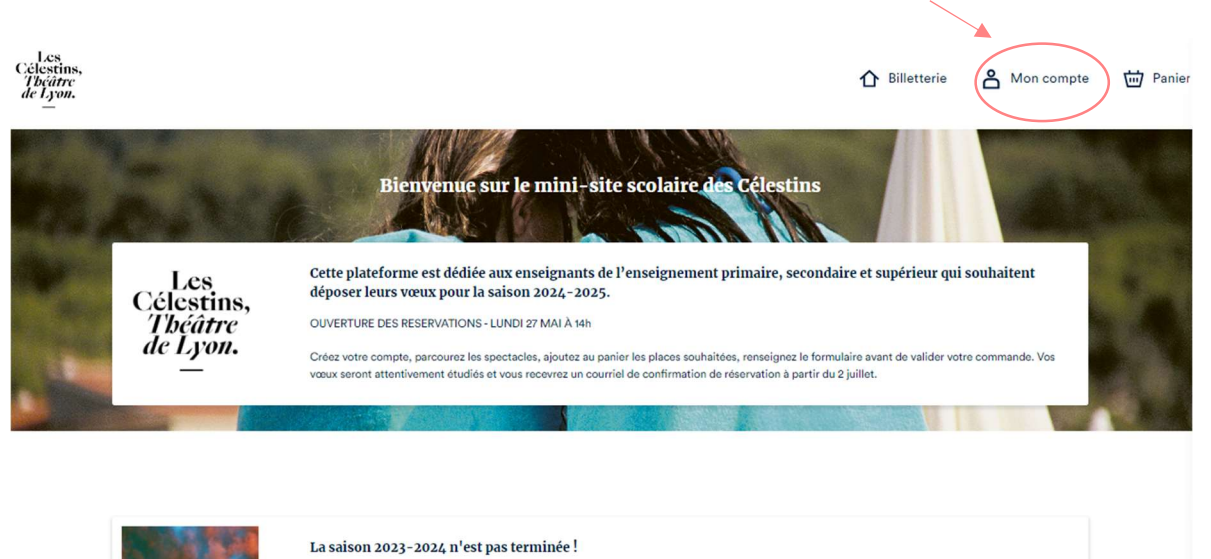

Il est encore possible de réserver des places pour vos élèves et étudiants et d'assister aux spectacles de la fin de saison

| Se connecter          | Creer un compte                                                                                                    |
|-----------------------|----------------------------------------------------------------------------------------------------|
| Adresse e-mail        | Si vous n'avez pas encore de compte d'utilisateur, utilisez                                                          |
| udresse e-mail        | cette option pour accéder au formulaire d'inscription.                                                               |
| Mot de passe          | Nous vous demanderons les informations nous permettant<br>d'accélérer le processus d'achat, de retrouver vos billets |
|                       | ainsi que vos coupons et bons d'achats.                                                                              |
| Mot de passe oublié ? |                                                                                                    |
| CONNEXION             | CRÉER UN COMPTE                                                                                                    |
|                       |                                                                                                    |

| Nom*   |                                           |
|--------|-------------------------------------------|
|        |                                           |
| Email* |                                           |
| Mot de | e passe*                                  |
| Répéte | er le nouveau mot de passe*               |
|        | JE M'INSCRIS !                            |
|        | Vous avez déjà un compte ? Connectez-vous |

Si c'est votre première connexion, vous devrez créer un compte.

Remplissez le formulaire de création (Prénom, Nom, Email, Mot de passe)
Un bandeau confirmation de l'inscription s'est affiché.

- Pour activer votre compte, un email de confirmation contenant un lien vous a été envoyé (pensez à vérifier vos spams et courriers indésirables).

# 2. La sélection des spectacles

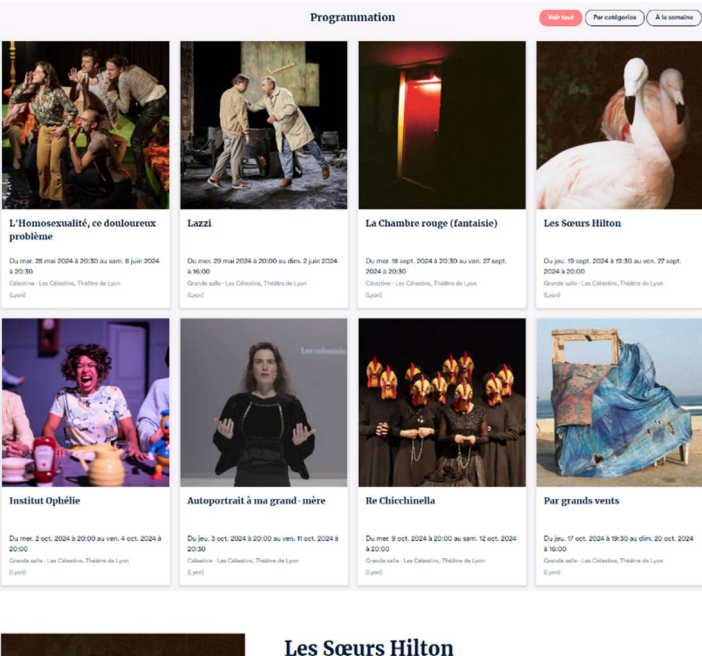

Parcourez la programmation.

Les spectacles sont classés par ordre chronologique et alternent Grande salle et Célestine.

Si un spectacle, une date ou un tarif n'apparait pas dans la liste de recherche, c'est qu'il ne fait pas partie des options pour les groupes scolaires.

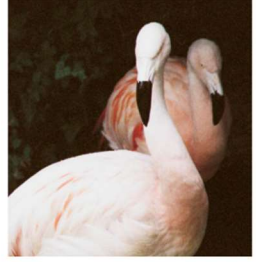

#### Les Sœurs Hilton <sup>o</sup> Grande alle - Les Câlestes, Théàre de Leon Hann Afficher le clais

20 000 linues sou is mers, et la Visuge de Guilleer, le duo déja maintes fais récongense avus ploage dans l'univer et et et du cateret. Une revoutile crétation qui débié avez poétais destriche hors-sourm dé Dairy et Viete Hilton, les fanneues intomises. Dorreis par les plans mères aux statuées par le ban de la coleve wettérdab, les aincises. Dive et Viete Hilton van de la sier de colever dan dépié à les longer une tous que statuarde la linie avant de la sier de colever dan dépié à les longer une tous que sauxandre la linie avant fantais de la faite de sourt abilitées à la colevant puis de la de la coleven sauxait à la colevant de instruit de la colevant de la cole de la colevant de la colevant de la cole avant de la colevant de la colet, de la cole salation de la colevant de la colevant de la colevant de la cole colevant de la colet de la colevant de la colevant de la colevant de la colevant de la cole avant de la colevant de la colet, de la cole de la colevant de la colevant de la colevant de la colevant de la colevant de la colevant de la coleta de la colevant de la colevant de la cole

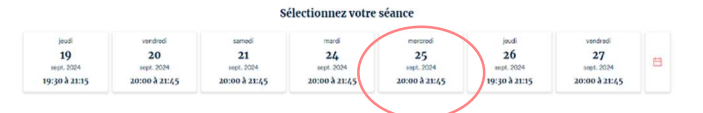

mercredi 25 septembre 2024 de 20:00 à 21:45 19 20 21 24 25 26 27 19:30 à 21:1 :00 à 21:45 :00 à 21:45 0:00 à 21:45 19:30 à 21:15 Sélectionnez vos tarifs 16,00 € Groupe enseignement Orchestre/Corbeille 000 10,00 € ⊙ • ↔ Groupe enseignement Balcon/Paradis (-) o Enseignant accompagnateur Gratuit

Cliquez sur le spectacle qui vous intéresse et sélectionnez la date de représentation.

Plusieurs tarifs sont proposés : 16 € : Grande salle (orchestre / corbeille) 10 € : Grande salle (balcon / paradis) 10 € : Célestine (tarif unique)

Ajoutez le nombre d'élèves au tarif voulu et le nombre d'accompagnateurs. Pour rappel, nous comptons 1 accompagnateur gratuit pour encadrer 12 élèves, 2 accompagnateurs gratuits pour 24 élèves, et ainsi de suite...

Si vous souhaitez demander d'autres spectacles, cliquez sur « poursuivre votre réservation » et renouvelez cette étape sur chaque spectacle souhaité.

Si vous souhaitez terminer votre commande, cliquez sur « voir mon panier ».

# 3. Validation du panier / Finaliser votre demande

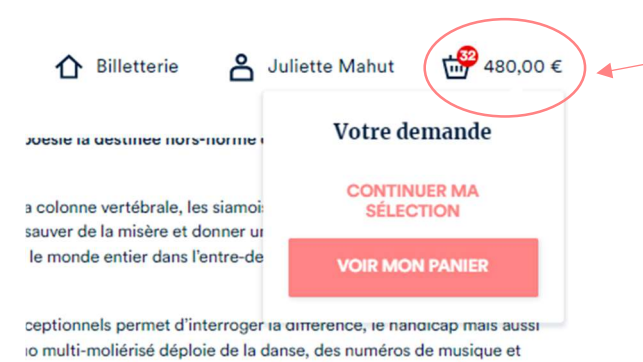

oyeuse et solidaire pour raconter la vie hors du commun des sœurs

Accédez à « Voir mon panier »

Vérifiez si votre panier correspond à votre demande.

Cliquez sur « Finaliser ma demande »

| Panier<br>mercredi 25 septembre de 20:00 à 21:45<br>Les Sœurs Hilton |         |       | Votre demande           |
|----------------------------------------------------------------------|---------|-------|-------------------------|
| BILLET 1<br>Enseignant accompagnateur                                | 0,00€   | ⊙ ⊙   | C APPLIQUER CODE/REMISE |
| BILLET 2<br>Enseignant accompagnateur                                | 0,00€   | ⊙ ⊕   |                         |
| 30 BILLETS<br>Groupe enseignement Orchestre/Corbeille                | 16,00 € | ⊙ ⊕ ∽ |                         |
| CONTINUER MA SÉLECTION                                               |         |       |                         |

# 4. Validation du panier / Finaliser votre demande

| Civilité*                                                                          | Remplissez le formulaire d'information :                            |  |  |  |
|------------------------------------------------------------------------------------|---------------------------------------------------------------------|--|--|--|
| Choisissez 🗸 🗸                                                                     | Email                                                               |  |  |  |
| Téléphone"                                                                         | Nom                                                                 |  |  |  |
|                                                                                    | Prénom                                                              |  |  |  |
| Non átablissamant                                                                  | Civilité                                                            |  |  |  |
| Ivon etablissement                                                                 | Numéro de téléphone                                                 |  |  |  |
|                                                                                    | Nom de l'établissement                                              |  |  |  |
| Adresse                                                                            | Adresse de l'établissement                                          |  |  |  |
|                                                                                    | Fonction                                                            |  |  |  |
|                                                                                    | Le niveau et la classe concernés par la demande                     |  |  |  |
| Code postal*                                                                       | Acceptez-vous les sorties un samedi ?                               |  |  |  |
| Vile*                                                                              | Quelles sont les dates de report souhaitées pour ce spectacle ?     |  |  |  |
| Fonction*                                                                          | Quels sont les spectacles de report souhaités ?                     |  |  |  |
| Choisissez 🗸 🗸                                                                     | ·····                                                               |  |  |  |
| Demande pour quelle classe ?*                                                      | Précisez toutes informations que vous iugerez utiles sur les        |  |  |  |
| Choisissez 🗸 🗸                                                                     | proiets menés avec la classe (parcours, options de la classe, etc.) |  |  |  |
| Acceptez-vous les sorties un samedi ?                                              | p                                                                   |  |  |  |
| Choisissez 🗸 🗸                                                                     | Commentaires : tout autre commentaire aue vous souhaitez nous       |  |  |  |
| date de report                                                                     | partager.                                                           |  |  |  |
| spectacle de report                                                                |                                                                     |  |  |  |
| projet avec la classe                                                              |                                                                     |  |  |  |
|                                                                                    | Une fois que toutes vos                                             |  |  |  |
| commation                                                                          | informations sont renseignées,                                      |  |  |  |
| Finaliser ma demande<br>Nous serons informés et vous recontacterons pour le suite. | cliquer sur « Finaliser ma<br>demande ».                            |  |  |  |
|                                                                                    |                                                                     |  |  |  |

Un mail de confirmation de prise en compte de votre demande vous sera alors envoyé. Vérifiez bien vos spams ou courriels indésirables.

Dans le cas contraire, ou pour tout autre demande d'information, vous pouvez contacter :

Contact enseignement primaire et secondaire : Livia Canavesio — livia.canavesio@theatredescelestins.com / 04 72 77 48 35

## Contact enseignement supérieur :

Juliette Mahut — juliette.mahut@theatredescelestins.com / 04 26 84 48 08